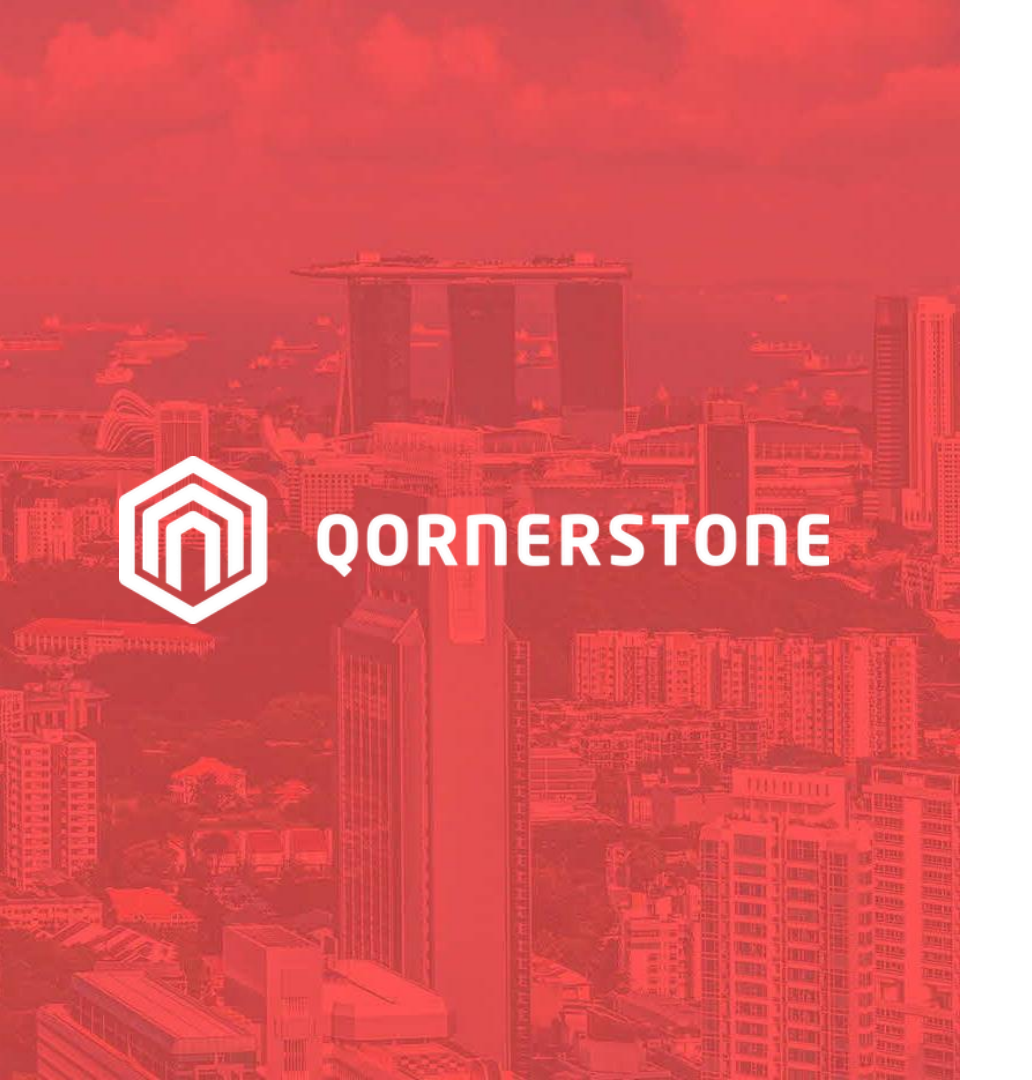

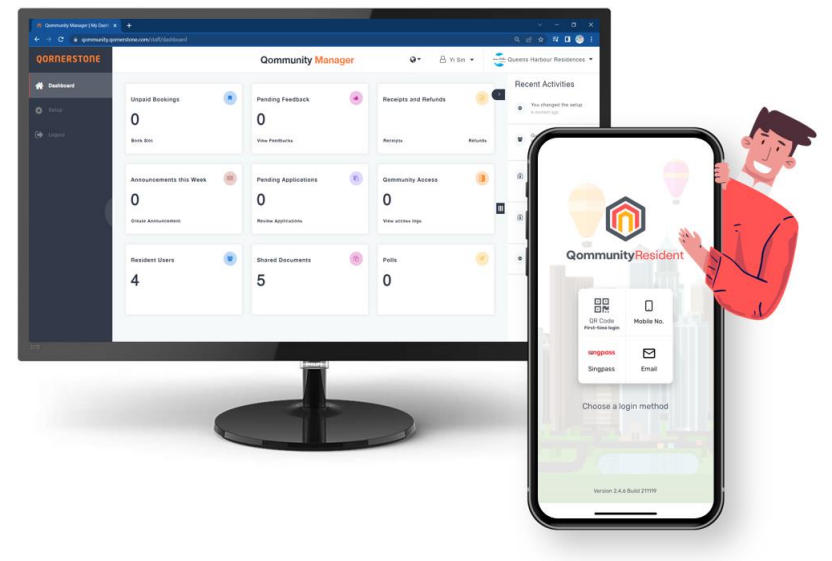

**Qommunity Manager** 

How to Refund Facility Booking Fee & Deposit (Paid via Cash, Cheque, Others)

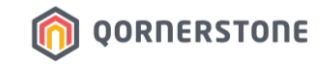

### Refund for a Current Facility Booking Booking Deposit & Fee

Process Refund via Qommunity Manager, if the Cash/Cheque is with Site Office

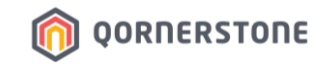

- You can cancel a current & upcoming booking (i.e., Active Booking) and process a refund
- Search for the Facility Booking that you are performing the booking cancellation & refund
- Click **OK** to confirm the booking cancellation

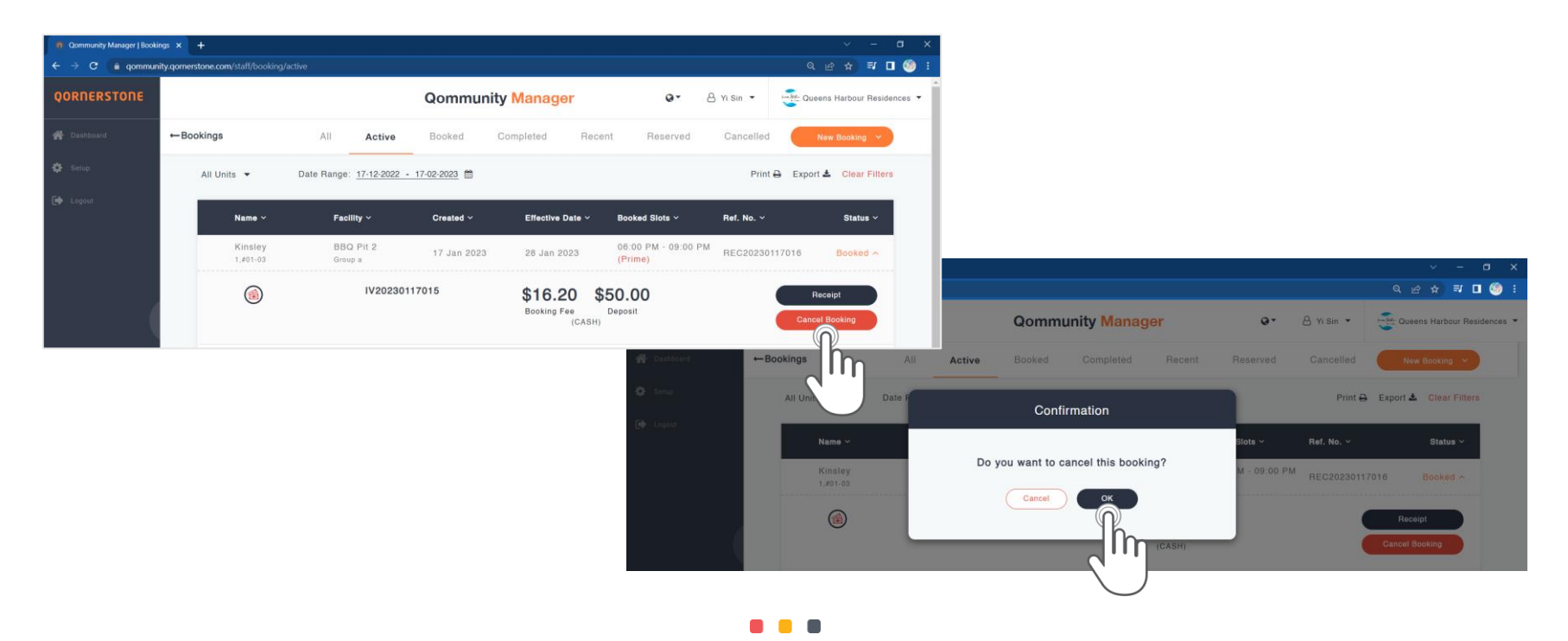

- The Booking is successfully cancelled. Click on *Refund* to process refund
- To confirm the refund, select *Confirm Refund* (this step is non-reversible)

| 0 Qommunity Manager   Booki | ings × +                           |                          |              |               |                                                                                                    |                              |                  | ~             | - o ×            |                                            |             |                     |                             |  |
|-----------------------------|------------------------------------|--------------------------|--------------|---------------|----------------------------------------------------------------------------------------------------|------------------------------|------------------|---------------|------------------|--------------------------------------------|-------------|---------------------|-----------------------------|--|
| ← → C 🔒 qommun              | nity.qornerstone.com/staff/booking | /active                  |              |               |                                                                                                    |                              |                  | ୍ ଜ ☆         | ≓ 🛛 🇐 i          |                                            |             |                     |                             |  |
| QORNERSTONE                 |                                    |                          | Qommun       | ity Manager   |                                                                                                    | Q-                           | 👌 Yi Sin 🔻       | Queens Harb   | our Residences 🔻 |                                            |             |                     |                             |  |
| প Dashboard                 | ←Bookings                          | All Active               | Booked       | Completed     | Recent                                                                                                    | Reserved                     | Cancelled        | New Boo       | king 🖌           |                                            |             |                     |                             |  |
| 🔅 Setup                     | All Units 🔻                        | Date Range: 17-01-2023 - | 17-01-2023 🛗 |               |                                                                                                    |                              | Print            | 🔒 Export 🛓 Cl | ear Filters      |                                            |             |                     |                             |  |
| 🕪 Logout                    | Name ~                             | Facility ~               | Created ~    | Effective Dat | e∨ Bo                                                                                                    | ooked Slots ~                | Ref. No. ~       | St            | tatus ~          |                                            |             |                     |                             |  |
|                             | Kinsley<br>1,#01-03                | BBQ Pit 2<br>Group a     | 17 Jan 2023  | 28 Jan 2023   | )<br>(P                                                                                                    | 8:00 PM - 09:00 PM<br>Irime) | A REC2023011     | 7016 Cance    | elled A          |                                            |             |                     | ~ - ¤ ×                     |  |
|                             |                                    |                          |              |               |                                                                                                    |                              |                  |               |                  |                                            |             |                     | Q @ ☆ ♥ ◘ 🧐 :               |  |
|                             | $\bigcirc$                         | IV202301                 | 17015        |               |                                                                                                    |                              |                  | Refund        |                  | Qommunity Manager                          | 0.          | 🖰 Yi Sin 💌          | Queens Harbour Residences • |  |
|                             |                                    |                          |              |               | - 🕵 Oashbo                                                                                                    | nia 🗧                        | Bookings         | h             | Active           | Booked Completed Recent                    | Reserved    | Cancelled           | New Booking                 |  |
|                             |                                    |                          |              |               | <ul> <li>Second</li> <li>Second</li></ul> |                              | All Units 👻      |               |                  | Do you want to refund?                     |             | Print 🖨 Export 🛓 Ci |                             |  |
|                             |                                    |                          |              |               | Gr Share                                                                                                    |                              | Name             | ~             |                  |                                            | Slots ~     |                     | Status ~                    |  |
|                             |                                    |                          |              |               |                                                                                                    |                              | Kinsli<br>1.#01- | iy<br>Is      | The deposit v    | vill be released to the resident's account | M - 09:00 P | M REC20230          | 117016 Cancelled A          |  |
|                             |                                    |                          |              |               |                                                                                                    |                              | 0                |               |                  | Cancel Confirm Refund                      |             |                     | Refund                      |  |
|                             |                                    |                          |              |               |                                                                                                    |                              |                  |               |                  |                                            |             |                     |                             |  |

ornerstone 🔞

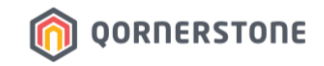

- The refund will be processed as a full refund (Booking Fee & Booking Deposit)
- The items to be refunded will be listed
- Select the payment method of refund. State Remarks, if required. Click on *Confirm* to process the refund

| n Qommunity Manager   Refun | * × +                                        |                                                                    |                                 | ~ - • ×         |
|-----------------------------|----------------------------------------------|--------------------------------------------------------------------|---------------------------------|-----------------|
| ← → C 🔒 qommun              | y.qomerstone.com/staff/booking/refund/131eet | of8-fea0-471f-8aba-8a9fb4acbbc8/77e1b100-0c71-42bc                 |                                 | Q 🖻 🖈 🗊 🚺 🇐 i   |
| QORNERSTONE                 | ←Refunds                                     |                                                                    |                                 |                 |
| 🔗 Dashboard                 | Linsley                                      |                                                                    |                                 | Block 1, #01-03 |
| 🏠 Setup                     | Reference                                    | Description                                                        | Туре                            | Amount          |
| 🔂 Logout                    | IV20230117015                                | Booking fees for BBQ Pit 2, 28 Jan 2023,<br>06:00PM-09:00PM(Prime) | FACILITY - BBQ PITS             | \$15.00         |
|                             | IV20230117015                                |                                                                    | FACILITY - BBQ PITS GST         | \$1.20          |
|                             | IV20230117015                                | Booking deposit for BBQ Pit 2                                      | REFUNDABLE DEPOSIT - FACILITIES | \$50.00         |
|                             |                                              |                                                                    |                                 | Total: \$66.20  |
|                             |                                              |                                                                    |                                 |                 |
|                             | Remarks                                      |                                                                    | Payment Method                  |                 |
|                             | Enler remarks if you have any                |                                                                    | Cash Cheque                     |                 |
|                             |                                              |                                                                    | Cheque no Bank                  |                 |
|                             |                                              |                                                                    | Enter number                    |                 |
|                             |                                              |                                                                    | Confirm                         |                 |

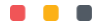

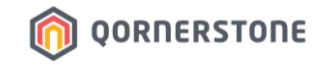

- The Refund has bee processed. In the Booking list, the *Refund* button will disappear

| Qommunity Manager   Booki | ings × +                            |                                 |              |                  |                                |                |                           |
|---------------------------|-------------------------------------|---------------------------------|--------------|------------------|--------------------------------|----------------|---------------------------|
| ← → C 🔒 qommun            | nity.qornerstone.com/staff/booking. | /active                         |              |                  |                                |                | ० ৫ 🛧 🖃 🗖 🍥               |
| QORNERSTONE               |                                     |                                 | Qommun       | ity Manager      | <b>•</b> - 8                   | ) Yi Sin 🔻 🙀   | Queens Harbour Residences |
| 😭 Dashboard               | ←Bookings                           | All Active                      | Booked       | Completed Recent | Reserved                       | Cancelled      | New Booking \vee          |
| 🗱 Setup                   | All Units 🔻                         | Date Range: <u>17-12-2022</u> - | 17-02-2023 🛗 |                  |                                | Print 🖨 Ex     | port 🛓 Clear Filters      |
|                           | Name ~                              | Facility ~                      | Created ~    | Effective Date ~ | Booked Slots ~                 | Ref. No. ~     | Status ~                  |
|                           | Kinsley<br>1,#01-03                 | BBQ Pit 2<br>Group a            | 17 Jan 2023  | 28 Jan 2023      | 06:00 PM - 09:00 PM<br>(Prime) | REF20230117004 | Cancelled A               |
|                           | 0                                   | IV2023011                       | 7015         |                  |                                |                |                           |
|                           | Kinsley<br>1,#01-03                 | BBQ Pit 1<br>Group a            | 17 Jan 2023  | 28 Jan 2023      | 06:00 PM - 09:00 PM<br>(Prime) | REC20230117015 | Cancelled ~               |
|                           | Rocky Tedji<br>1,#02-02             | a Basketball Court              | 17 Jan 2023  | 17 Jan 2023      | 02:00 PM - 03:00 PM            | REF20230117002 | Cancelled ~               |
|                           | Rocky Ted)<br>1,#02-02              | a BBQ Pit 2<br>Group a          | 09 Jan 2023  | 13 Jan 2023      | 12:00 PM - 02:00 PM            |                | Cancelled ~               |
|                           | Rocky Tedj.<br>1,#02-02             | a Study Room                    | 06 Jan 2023  | 19 Jan 2023      | 10:00 AM - 12:00 PM            | REC20230106006 | Cancelled ~               |
|                           | Rocky Tedj.<br>1,#02-02             | a BBQ Pit 2<br>Group a          | 06 Jan 2023  | 28 Jan 2023      | 09:00 AM - 12:00 PM<br>(Prime) |                | Cancelled ~               |
|                           | Yisin Tan                           |                                 |              |                  |                                |                |                           |

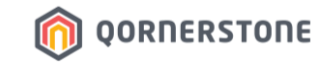

- Proceed to Refund Listing to view the refund voucher

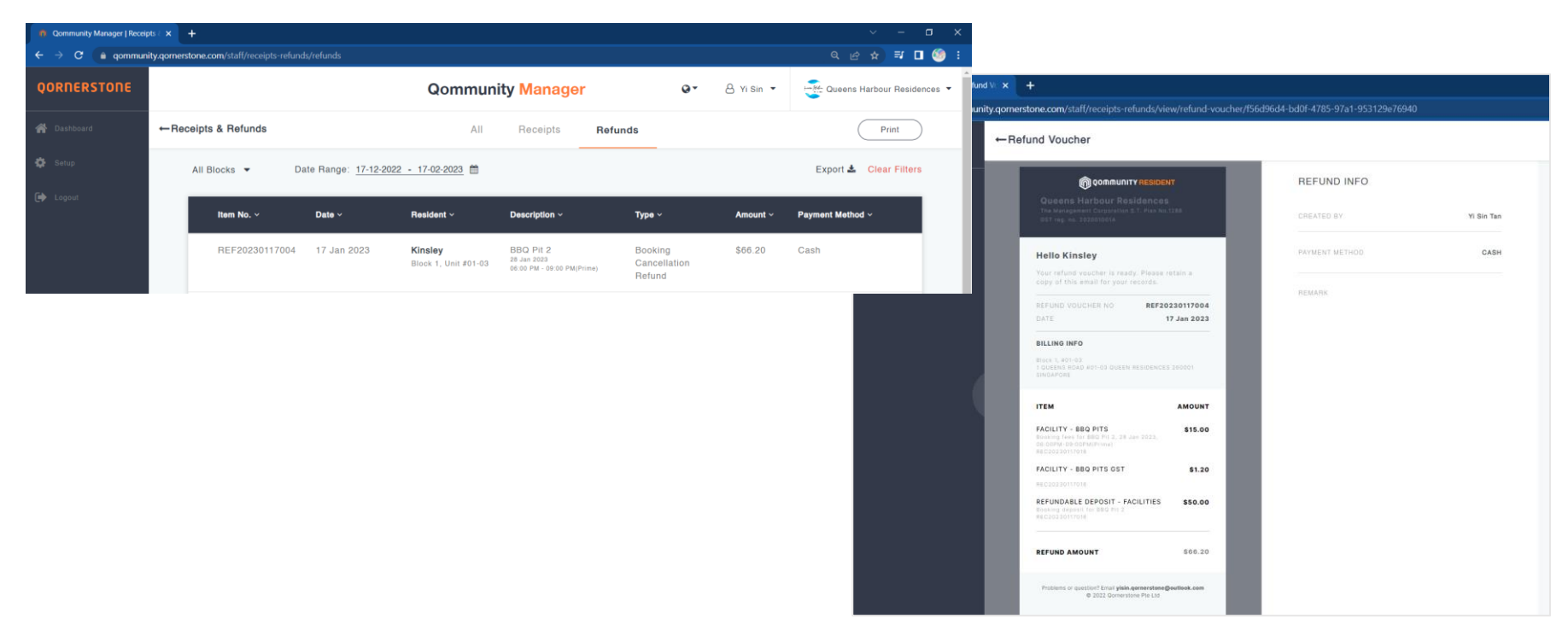

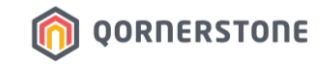

### Refund for a Utilized Facility Booking Booking Deposit Only

Process Refund via Qommunity Manager, if the Cash/Cheque is with Site Office

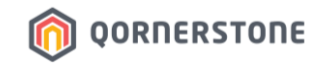

#### Refund Facility Booking Deposit via QM (For a Utilized/Past Booking)

- Search for the Facility Booking that you are performing the refund
- The Booking's status states *Pending Refund*, and the amount to refund. Click on **Refund** to proceed (this step is non-reversible)
- The refund is confirmed, with the screen displaying the refunded item
- Click on **Done** to view the Refund Voucher

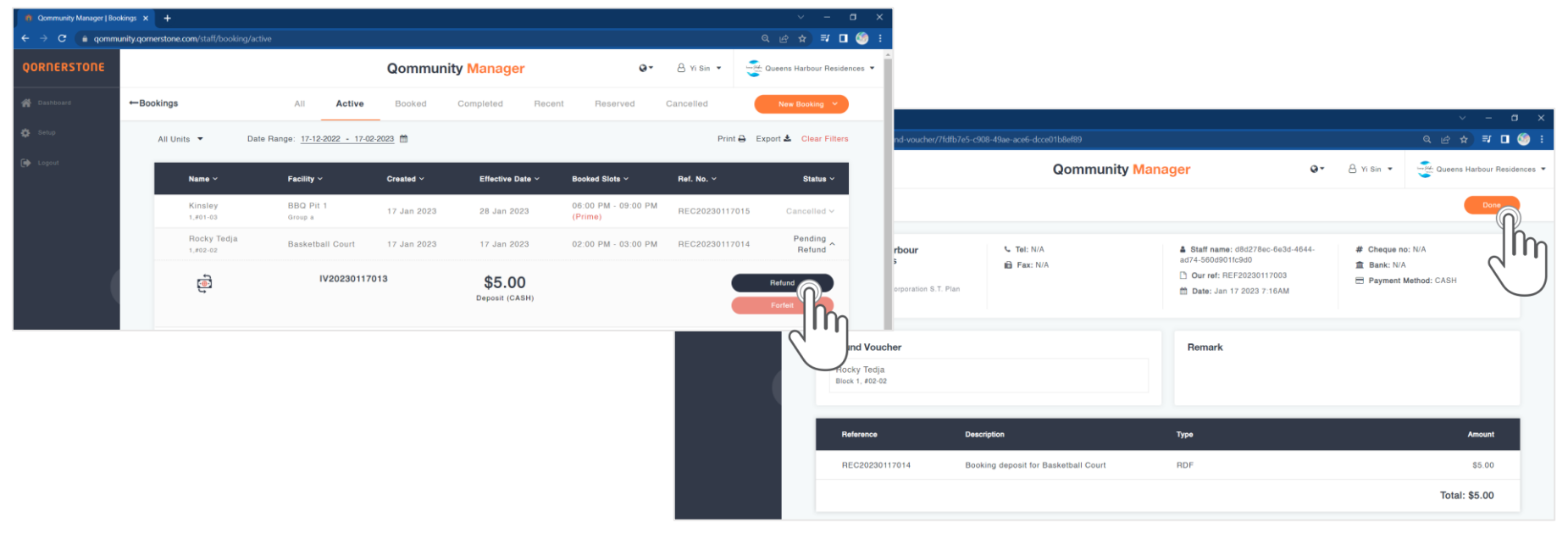

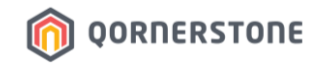

#### Refund Facility Booking Deposit via QM (For a Utilized/Past Booking)

- The Refund Voucher is shown. You can print a copy and give to Resident
- In the Booking List, this Booking's status is updated from *Pending Refund* to *Refunded*

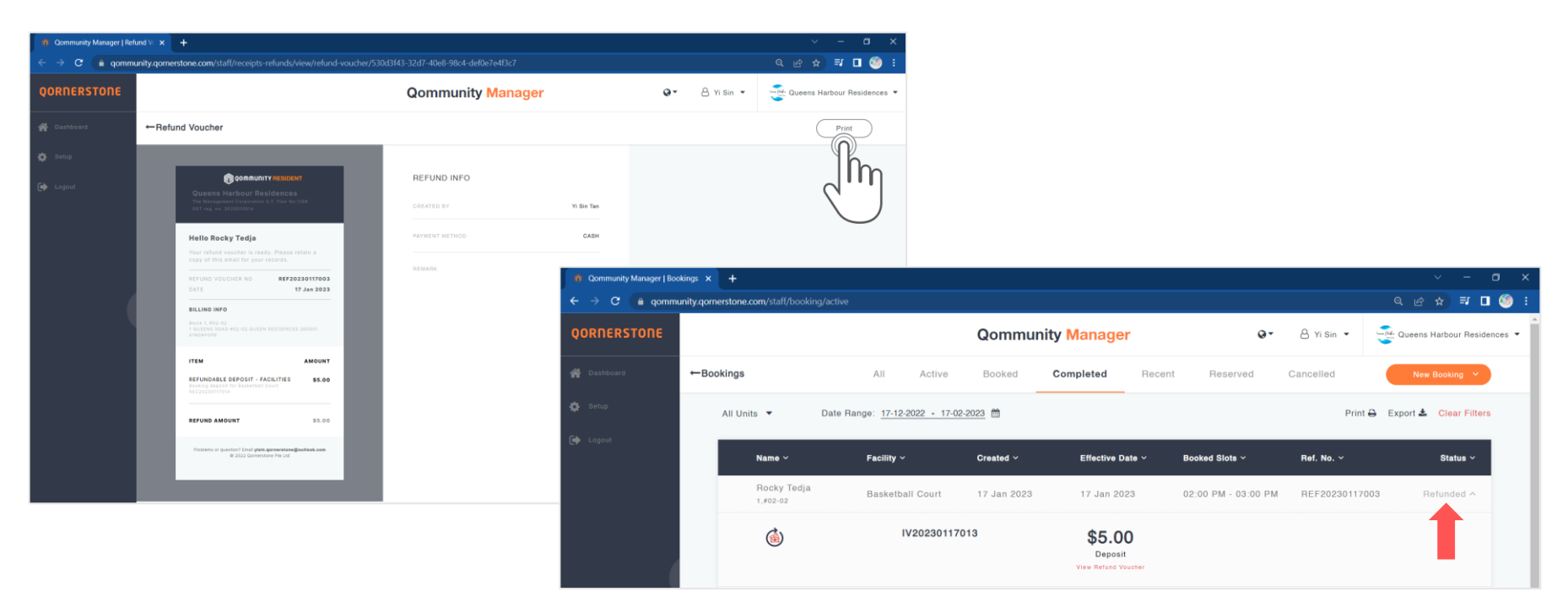

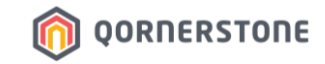

# Refund for a Current or Utilized Facility Booking

Process Refund via Q.Estate if the Cash/Cheque has been banked in to MCST Bank Account

#### Refund Facility Booking Deposit and/or Fee via Q.Estate

- If Accounts Team had created a Journal Entry to record the Facility Booking Deposit & Fee as a lump sum, use the New Payment function to create a One-Time Payment

OORNERSTONE

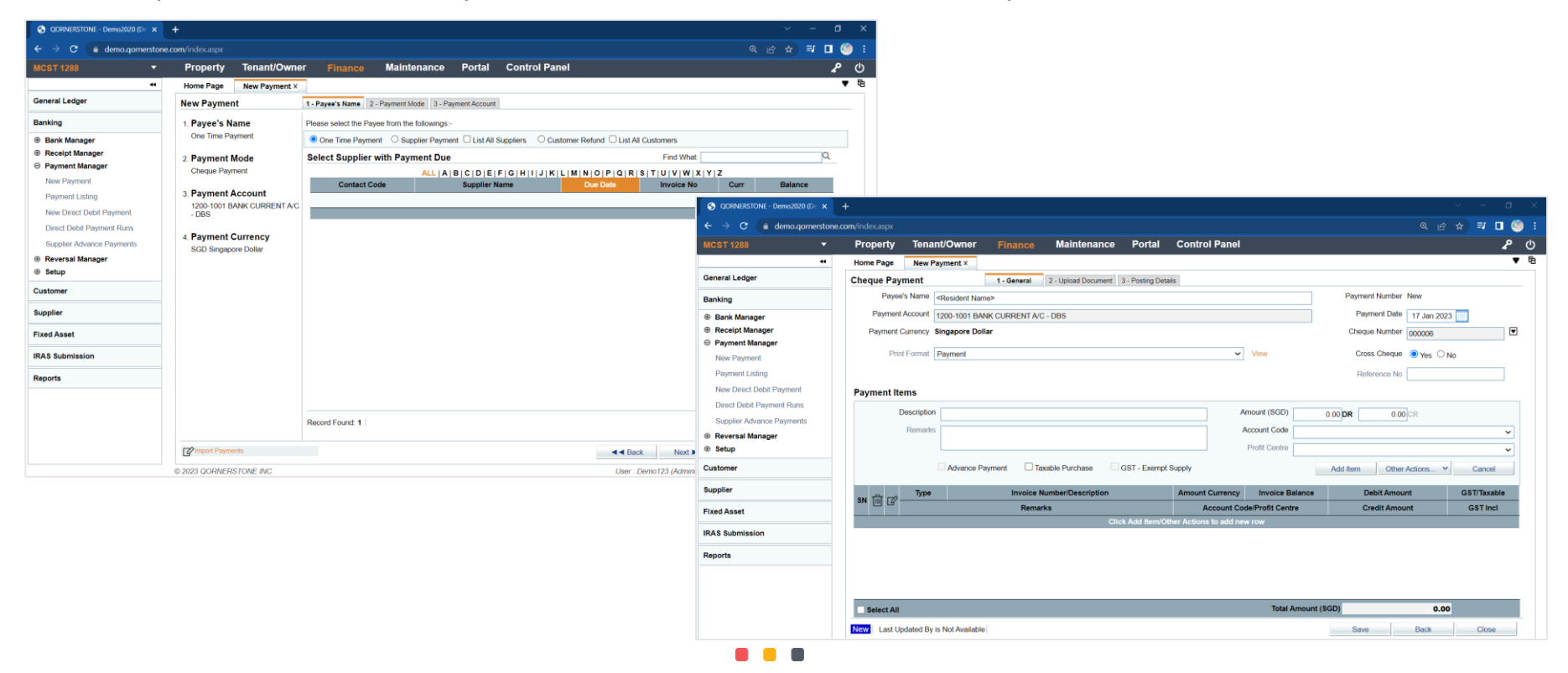

#### Refund Facility Booking Deposit and/or Fee via Q.Estate

- If Accounts Team had created a Tenant Cash Sale/Security Deposit to record the Facility Booking Deposit & Fee, use the New Tenant Refund function to create a refund

OORNERSTONE

| S QORNERSTONE - Demo2020 (D 🗙                   | +                |                   |                                                                                                |                  |            |               |                  |               |       |            | a x        |  |  |
|-------------------------------------------------|------------------|-------------------|------------------------------------------------------------------------------------------------|------------------|------------|---------------|------------------|---------------|-------|------------|------------|--|--|
| ← → C 🔒 demo.qornerstone                        | .com/index.aspx  |                   |                                                                                                |                  |            |               |                  | <b>બ-</b> © ા |       | <b>⊒</b> 🗖 | ۵          |  |  |
|                                                 | Property Tena    | int/Owner Finan   | ce Main                                                                                        | tenance          | Portal     | Control Panel |                  |               |       | 4          | <b>ں</b> م |  |  |
| **                                              | Home Page New Te | enant Refund ×    |                                                                                                |                  |            |               |                  |               |       |            | ▼ 电        |  |  |
| Tenancy                                         | Tenant Refund    | 1 - Select Tenant | 2 - Enter Refu                                                                                 | und Details      |            |               |                  |               |       |            |            |  |  |
| Tenant Billing                                  | 1. Tenant ID     | Please enter the  | following fields                                                                               | i)-              |            |               |                  |               |       |            |            |  |  |
| Tenant Receipt                                  | 1288/TID/221100  | Refund            | Date 18 Jan 3                                                                                  | 2023 📃           |            |               |                  |               |       |            |            |  |  |
| O New Dessist Transaction                       | 2. Tenant's Nam  | e Payee's N       | lame Lisa Teo                                                                                  |                  |            |               |                  |               |       |            |            |  |  |
| New Tenant Receipt                              | Lisa Teo         | Payment Ac        | ount 1200-10                                                                                   | 01 BANK CUF      | RENT A/C - | DBS           |                  |               |       |            | ~          |  |  |
| New Tenant Cash Sale                            | 3 Completion     | Cheque Nu         | mber - Auto C                                                                                  | Cheque No        |            |               |                  |               |       |            | ~          |  |  |
| New Tenant Refund                               | o, compression   | Cross Ch          | eque 💿 Yes                                                                                     |                  |            |               |                  |               |       |            |            |  |  |
| New Payment Reversal                            |                  | Ren               | arks Refund                                                                                    |                  |            |               |                  |               |       |            |            |  |  |
| Receipt Manager                                 |                  |                   |                                                                                                |                  |            |               |                  |               |       |            |            |  |  |
| Security Deposit Manager                        |                  | Batch No          | <auto-a< td=""><td>seinnod&gt;</td><td></td><td></td><td></td><td>V B</td><td>_</td></auto-a<> | seinnod>         |            |               |                  | V B           | _     |            |            |  |  |
| Direct Debit Collection     Direct Debit Refund |                  |                   |                                                                                                | aaignou-         |            |               |                  |               |       |            |            |  |  |
| Tenant Ledger                                   |                  | Select Refu       | d Item                                                                                         |                  |            |               |                  |               |       |            |            |  |  |
| ienant Leuger                                   |                  | Please select re  | fund option from                                                                               | n the followings | 5:-        |               |                  |               |       |            |            |  |  |
| Tenant Operations                               |                  | O Qommunity       | Refund Reques                                                                                  | t 💿 Others       |            |               |                  |               |       |            |            |  |  |
| Reports                                         |                  | ☑ Refe            | rence No                                                                                       | Unit I           | D          | Charge Type   | Description      | Balanc        | e     | Amount     | *          |  |  |
|                                                 |                  | ✓ 1288/TSD        | 2211001                                                                                        | 1#02-01          | SE         | -P            | Security Deposit |               | 50.00 | 50         |            |  |  |
|                                                 |                  | Select All        | Select All                                                                                     |                  |            |               |                  |               |       |            |            |  |  |
|                                                 |                  |                   |                                                                                                |                  |            |               |                  |               |       |            |            |  |  |
|                                                 |                  |                   |                                                                                                |                  |            |               |                  |               |       |            |            |  |  |
|                                                 |                  | 4                 |                                                                                                |                  |            |               |                  |               |       | •          | *          |  |  |
|                                                 |                  |                   |                                                                                                |                  |            |               | d d Back         | Next 🕨        |       | Close      |            |  |  |
|                                                 |                  | 0                 |                                                                                                |                  |            |               |                  |               |       | 01030      |            |  |  |

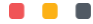

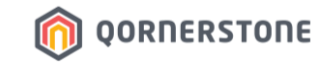

## **Refund Listing**

### How to Export Refund Listing

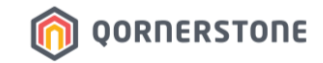

#### **Export Refund Listing**

- Click on the **Export** button to download a CSV file
- The list downloaded will be according to the selected date range

| Qommunity Manager   Receipts                              | × +                               |                             |                                 |     |                                         |                |                             |          |              |               |              | o ×           |                |                                                                                                    |               |             |
|-----------------------------------------------------------|-----------------------------------|-----------------------------|---------------------------------|-----|-----------------------------------------|----------------|-----------------------------|----------|--------------|---------------|--------------|---------------|----------------|----------------------------------------------------------------------------------------------------|---------------|-------------|
| $\leftrightarrow$ $\rightarrow$ C $rac{1}{2}$ gommunity.g | ornerstone.com/staff/receipts-ref | unds                        |                                 |     |                                         |                |                             |          |              | ସ୍ ଜ୍ର        | ☆ 키          | 🛯 🇐 🗄         |                |                                                                                                    |               |             |
| QORNERSTONE Qomr                                          |                                   |                             |                                 |     | unity Manager Or & Yi Sin - Cueens Harb |                |                             |          |              |               | our Reside   | ences 🔻 🍈     |                |                                                                                                    |               |             |
| 🔗 Dashboard                                               | ← Receipts & Refunds              |                             |                                 | All | Receipts                                | Refunds        |                             |          |              | (             | Print        | $\supset$     |                |                                                                                                    |               |             |
| 🛟 Setup                                                   | All Blocks 🔻                      | Date Range: <u>17-12-20</u> | 22 - 17-02-2023                 |     |                                         |                |                             |          |              | Export 🛓      | Clear F      | Filters       |                |                                                                                                    |               |             |
| 🗭 Logoul                                                  | ltem No. ~                        | Date ~                      | Resident ~                      |     | Description ~                           |                | Турө ~                      |          | Amount ~     | Payment Ne    | ethod ~      |               |                |                                                                                                    |               |             |
|                                                           | REF20230213002                    | 13 Feb 2023                 | Kinsley<br>Block 1, Unit #01-03 |     | Tennis Court<br>18 Feb 2023<br>A        | В              | Booking Cano<br>Refund<br>C | D        | \$15.80<br>E | Cash          | G            |               | Н              |                                                                                                    | J             | К           |
|                                                           | _                                 |                             |                                 | 1 1 | temNo                                   | TransactionTyp | e Date                      | Amount   | Resident     | LotNo Type    |              |               | Reference      | Description                                                                                              | PaymentMethod | ChequeNo    |
|                                                           | REF20230213001                    | 13 Feb 2023                 | Kinsley<br>Block 1, Unit #01-03 | 2 1 | REF20230213002                          | Refund         | 13-Feb-23                   | \$15.80  | Kinsley      | 1,#01-03 Book | king Cancell | lation Refund | REC20230213006 | Tennis Court<br>18 Feb 2023<br>10:00 AM - 11:00 AM                                                       | Cash          |             |
|                                                           | REF20230120005                    | 20 Jan 2023                 | Kinsley<br>Block 1, Unit #01-03 | 3 F | REF20230213001                          | Refund         | 13-Feb-23                   | \$16.05  | Kinsley      | 1,#01-03 Book | king Cancell | lation Refund | REC20230213005 | Tennis Court<br>18 Feb 2023<br>10:00 AM - 11:00 AM                                                       | Cash          |             |
|                                                           |                                   |                             |                                 | 4   | REF20230120005                          | Refund         | 20-Jan-23                   | \$500.00 | Kinsley      | 1,#01-03 Adho | oc reason    |               |                | Refund for REC20230119018 Renovation<br>Deposit of \$500.00, paid on 19 Jan 2023.<br>Refund Reno Deposit | Cheque        | 000005 OCBC |
|                                                           | REF20230117004                    | 17 Jan 2023                 | Kinsley                         | 5 F | REF20230117004                          | Refund         | 17-Jan-23                   | \$66.20  | Kinsley      | 1,#01-03 Book | king Cancell | lation Refund | REC20230117016 | BBQ Pit 2<br>28 Jan 2023<br>06:00 PM - 09:00 PM(Prime)                                                   | Cash          |             |
|                                                           |                                   | Croata Boog                 | Block 1, Unit #01-03            | 6 6 | REF20230117003                          | Refund         | 17-Jan-23                   | \$5.00   | Rocky Tedja  | 1,#02-02 Book | king Deposi  | it Refund     | REC20230117014 | Basketball Court<br>17 Jan 2023<br>02:00 PM - 03:00 PM                                                   | Cash          |             |
|                                                           |                                   |                             | ipt                             | 7   | 25520220117002                          | Defund         | 17 Jan 22                   | ¢16.05   | Deeley Tedia | 1 #02 02 Beek | king Cancell | lation Defund | BEC20220117012 | Basketball Court<br>17 Jan 2023                                                                          | Cash          |             |
|                                                           |                                   |                             |                                 |     | VEF20230117002                          | neruna         | 17-Jan-23                   | \$10.05  | коску redja  | 1,#02-02 BOOK | king Cancell | Iation Kerund | NEC2023011/013 | Refundable Deposit for REC20230112012 (BBQ<br>Pit booking on 20 Jan 2023, 2pm)                           | Cash          |             |
|                                                           |                                   |                             |                                 | 8   | REF20230112001                          | Refund         | 12-Jan-23                   | \$5.00   | Tessa Kim    | 1,#01-04 Adho | oc reason    |               |                | Refund - BBQ Pit booking on 20 Jan 2023, 2pm                                                             | Cash          |             |

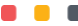